## **Mortara**

## QStressNetworkProxy Windows Service - Guida all'installazione

Prima di installare Q-Stress Network Proxy Windows Service, assicurarsi che l'applicazione Q-Stress sia installata sul computer. Le istruzioni per l'installazione sono disponibili nel manuale utente di Q-Stress.

Dopo aver installato l'applicazione Q-Stress, installare QStressNetworkProxy Windows Service dal CD di installazione del dispositivo Z200+.

## Installazione

- 1. Installare Visual C++ 2013 Runtime lanciando il file di esecuzione **vcredist\_x64.exe** che si può ottenere dal CD del software Z200+.
- 2. Dal CD di installazione eseguire **setupVX\_X\_X.exe** come utente amministratore.
- 3. Seguire i comandi per installare il Service. Si raccomanda di riavviare il computer dopo l'installazione.

Nota: la posizione di installazione è: C:\Program Files\Mortara Instrument\QStressNetworkProxy. QStressNetworkProxy Service è installato come servizio automatico sul computer.

 Quando l'installazione è completa, andare a: C:\Program Files\Mortara Instrument\ QStressNetworkProxy\ ed eseguire l'applicazione QStressNetworkProxy (x64).exe con diritti amministrativi. Questo consente di installare i software richiesti, se necessario:

Nota: il servizio salva i registri in: C:\ProgramData\Mortara Instrument X-Scribe\Logs. Si tratta della stessa cartella utilizzata per i registri dell'applicazione Q-Stress. I nomi dei file di registro rispettano la convenzione sulle denominazioni Z200PlusProxy\_LogFile\_#.txt in cui '#' è il giorno del mese corrente.

- 5. Quando il software è installato, collegare il cavo di alimentazione CA al connettore CA della stampante e al trasformatore di isolamento.
- Collegare una estremità del cavo USB al connettore USB B della stampante termica Z200+ e l'altra estremità al connettore USB A sul retro del computer Q-Stress.
- Se si installa su Windows 10, l'installazione è completa. Se si installa su Windows 7 o ,8 completare i punti 8-11.

- 8. Dal CD copiare la cartella **Driver for Windows 7** nella cartella di installazione C:\Program Files\Mortara Instrument\QStressNetworkProxy\.
- 9. Aprire **Device Manager** e fare clic con il tasto destro sul dispositivo HCC-Embedded in elenco in *Altri dispositivi* e selezionare **Update Driver** dal menu.
- 10.Scegliere **Browse my computer for driver software** e poi navigare fino alla cartella appena copiata, C:\Program Files\Mortara Instrument\QStressNetworkProxy\Driver per Windows 7 e fare clic su **Next.**
- 11.Dopo l'installazione si apre un finestra che conferma l'aggiornamento del software:, Windows has successfully updated your driver software. Questo può essere confermato con l'inserimento del numero di serie Hillrom Z200, in Device Manager - Ports.

Per maggiore assistenza contattare il Servizio clienti Hillrom: mor\_tech.support@hillrom.com o 1.888.667.8272.

80024865 Ver. B Data revisione: 2019-12 © 2019 Mortara Instrument, Inc.